設定入力事項

| 入力項目           | 設定値               |  |
|----------------|-------------------|--|
| OS の種類         | Oracle Linux      |  |
| Linux カーネルの種類  | to be filled      |  |
| マシン名           | oralinukun        |  |
| ドメイン名          | local             |  |
| IPアドレス         | 192.168.1.60      |  |
| ネットマスク         | 255.255.255.0     |  |
| ブロードキャストアドレス   |                   |  |
| デフォルトルータ       | 192.168.1.1       |  |
| DNS サーバー       | 192.168.1.1       |  |
| 初期ユーザー (フルネーム) | iikawa kozue      |  |
| 初期ユーザーのユーザー名   | kozue             |  |
| 初期ユーザーのユーザーID  | 8010              |  |
| 初期ユーザーのパスワード   |                   |  |
| root のパスワード    | rukaruka#12       |  |
| ロケール           | ja_JP.UTF-8 または C |  |
| タイムゾーン         | Asia/Tokyo        |  |
| システムコンソール      | Japan / Japan     |  |
| のキーマップ         | または USA/USAd      |  |

インストール手順概要

- 手順1. インストール・メディアからの起動
- 手順2. インストール項目への設定
- 手順3. システムの再起動
- 手順4. 初期セットアップへの設定
- 手順5. Linux のアップデート

アップデートの操作方法については、「Linux のアップデート.docx」を参照の こと

## インストール項目への設定への詳細内容

手順2. インストール項目への設定

| インストール | の概要         |    |                 |  |
|--------|-------------|----|-----------------|--|
| 地域設定   |             |    |                 |  |
|        | 日付と時刻       |    | キーボード           |  |
|        | 言語サポート      |    |                 |  |
| ソフトウェア |             |    |                 |  |
|        | インストールソース   |    | ソフトウェアの選択       |  |
| システム   |             |    |                 |  |
|        | インストール先     |    | KDUMP           |  |
|        | ネットワークとホスト名 |    | SECURITY POLICY |  |
|        |             | 終了 | インストールの開始       |  |

すべての入力が完了したら、インストールの開始をクリックする

各項目での選択内容

- 【ソフトウェアの選択】
  - ベース構成

選択した環境のアドオン

- ☑ バックアップサーバー
- ✓ ハードウェア・モニタリング・ ユーティリティ
- ☑ パフォーマンスツール
- ☑ 開発ツール
- ☑ セキュリティ・ツール
- ☑ システム管理ツール
- Z-GNOMEアプリケーション
- -インターネットアプリケーション
- オフィススイートと生産性

【インストール先】

ハード・ディスクに対して、個別にパーティションを指定して作成する場合には、こ のインストール設定項目で指定を行う

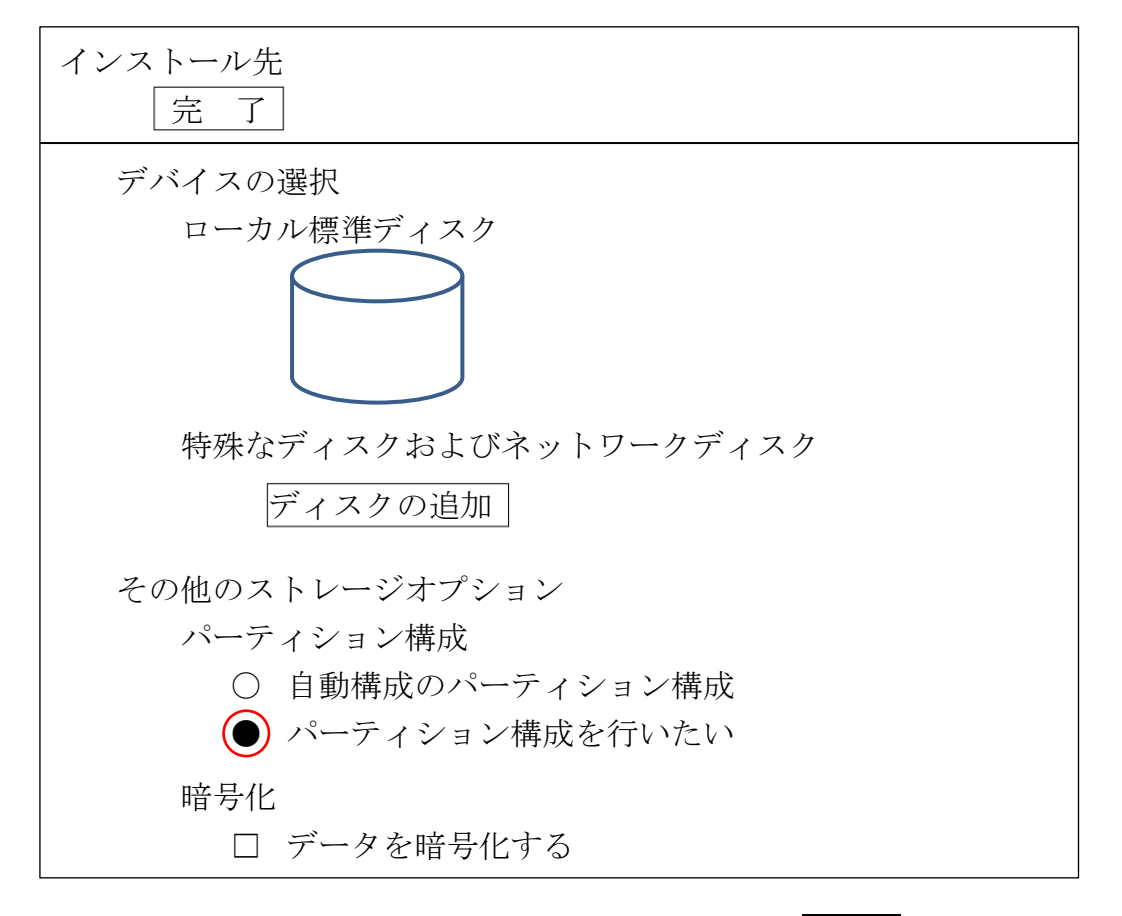

「パーティション構成を行いたい」を選択して、 完了 をクリックする

すると、下のような画面が表示される

ここで、必要分のパーティションを作成する

必須のパーティションがいくつか存在するので、ここでは一度「自動的に作成」を選 択した後に、パーティション・サイズ(容量)やファイル・システムを変更する操作 順で行うと必須のパーティション定義が確実に行える

> 新規で Oracle Linux のインストール
> ・ ここをクリックして自動的に作成します
> ・ 「+」ボタンをクリックして新しいマウントポイントを作成する
> ・ 既存のパーティションに新しいマウントポイントを割り当てる パーティションは、以下から選択する

| ネットワークとホスト名<br>完了 |               |    |
|-------------------|---------------|----|
| Ether1            | イーサー・ネット(EE1) | オン |
|                   |               |    |
|                   |               |    |
| ホスト名 ホスト名.loca    | l             | 設定 |

イーサー・ネットが切断されている場合には,「オフ」から「オン」に変える 設定を行っためには、 設 定 をクリックする

※ ホスト名(=ドメイン名付きの DNS ホスト名)を設定する
 NIS ドメイン名ではない

ホスト名の入力は、終わったら、 適用 をクリックする

すべての入力が終わったら、 完 了 をクリックする

手順4. 初期セットアップへの設定

再起動すると、初期セットアップになる

ユーザー

Root ユーザーのパスワードを求められるので、パスワードを決定して入力する 新規ユーザーの作成を求められるので、名前とパスワードを決定して入力する

## LICENSE INFORMATION

ライセンスに同意する

初期設定画面で、終了をクリック

そのまま先に進めるとインストールが完了される

手順5. 最初のログイン後の設定

- ようこそ画面 「日本語」を選択する
- 入力画面

「日本語」を選択する

Wi-Fi 画面

スキップする

プライバシー

OFF にする

オンライン・アカウント

スキップする

入力が完了したら、 Oracle Linux Server を使い始める をクリックする